# **Neighbors In Need Of Services, Inc.**

"Creating a brighter future for our children and la Familia"

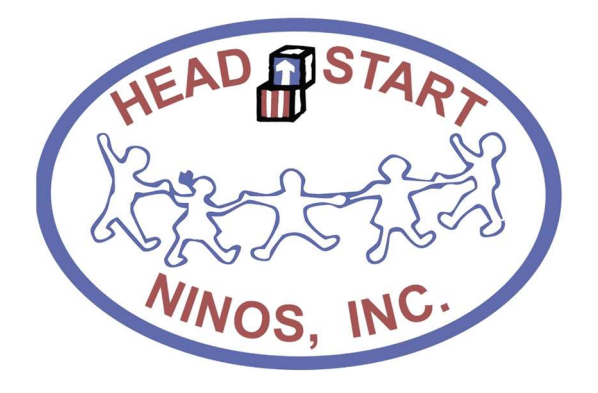

# **Notice Regarding Attendance and Meal Counts**

Addendum for 2020-2021 Policies and Procedures

Revised: September 2, 2020

# Contents

| Α. | Printing the ChidPlus 2316 Report "Parent Sign-In Sheet"                | 3    |
|----|-------------------------------------------------------------------------|------|
| В. | Printing the ChidPlus 2315 Report "Daily Attendance and Meal Worksheet" | 3    |
| C. | 2316 Parent Sign-In Sheet Procedures for Meal Distribution              | 4    |
| D. | 2315 Procedures for Attendance                                          | 5    |
| E. | 2315 Procedures for Recording Meals                                     | 5    |
| F. | Documenting Drops, Transfers, New Enrollees and Pregnant Moms           | 7    |
| G. | Tallying the Daily Attendance and Meals                                 | 8    |
| Н. | Completing the CACFP Certification                                      | 8    |
| I. | Uploading Meal Counts and Attendance Reports to Dropbox                 | 9    |
| J. | Entering Attendance and Meals on ChildPlus                              | . 10 |
| К. | Auditing Report 2310 against Report 2315                                | . 12 |

These procedures apply to all NINOS Head Start and Early Head Start Centers.

#### A. Printing the ChidPlus 2316 Report "Parent Sign-In Sheet"

- Responsible: Area Manager
- > Frequency: Weekly (print on Friday for the next school week)
- > Number of Copies: 5 copies per class
- 1. Navigate to the "Enter Report #" => type in "2316" => press enter

| ChildPlus<br>Services | To-Do List | Entry Express        | Management               | Dashboard | Reports | Setup | 2316 - | Daily •                                   |
|-----------------------|------------|----------------------|--------------------------|-----------|---------|-------|--------|-------------------------------------------|
| Select a Repo         | ort        |                      |                          |           |         |       | 2316   | 2316 - Daily Sign-In & Sign-Out Worksheet |
| Administrat           | tion       | Administration F     | leports                  |           |         |       |        |                                           |
| Assessmen             | t          | Select a report by d | licking on the list belo | w         |         |       |        |                                           |
| Attachment            | la l       | 1010 - Site and Cla  | ssroom Listing           |           |         |       |        |                                           |

2. From here, you will be prompted to ask to input the criteria for report 2316.

|                  |                                                          | Select a Report                                                                                                    | 2510 - Daily Sign-In & Sign-              | Out worksheet               |
|------------------|----------------------------------------------------------|----------------------------------------------------------------------------------------------------|-------------------------------------------|-----------------------------|
| ≻                | Select the current school year under <b>Program Term</b> | e desired Classroom e desired Classroom e desi |                                           |                             |
|                  | ,                                                        | Program Term                                                                                                    | HS 2018 - 2019                            | -                           |
|                  |                                                          | Program Option                                                                                                    | <all></all>                               | +                           |
| ≻                | Select the desired center under <b>Site</b>              | Group                                                                                                    | < All Groups >                            | -                           |
|                  |                                                          |                                                                                                    | Group By Agency -                         |                             |
| ~                | Coloct the desired Classroom                             | Agency                                                                                                    | Ninos, Inc. Head Start                    | •                           |
|                  | Select the desired Classroom                             | Site                                                                                                    | Bonita Park HS-PA03                       | •                           |
|                  |                                                          | Classroom                                                                                                    | 1.PA03-4.F                                | •                           |
| ~                | Chack "Enrolled" under <b>Statue</b>                     | Responsible Staff                                                                                                    | Don't filter by r 🔻                       |                             |
|                  | Check Enrolled under Status                              |                                                                                                    |                                           | Advanced Setup              |
|                  |                                                          | Status                                                                                                    | Grouping                                  | Report Type                 |
| $\triangleright$ | Select "Classroom" under <b>Grouping</b>                 |                                                                                                    | ○ None                                    | 🔿 Detail                    |
| <i>`</i>         |                                                          | New<br>Waitlisted                                                                                                    | <ul> <li>Site</li> <li>Classes</li> </ul> | <ul> <li>Summary</li> </ul> |
|                  |                                                          | Accented                                                                                                    | Classroom                                 | vvorksneet                  |

- Select "Worksheet" Under **Report Type**
- 3. From here you selected erit on the top right corner of the report criteria
- 4. Print the Parent Sign-In Sheet (2316), handwrite the date for each calendar day for the week in the following format only **XX/XX/XXXX**, as shown below.

✓ Enrolled

Dropped Drop/Wait Drop/Accept Completed Abandoned

| Parent Sign-In Sheet | Please sign below <u>each tim</u> | <u>ne</u> you drop off | fand pick up your child | Date     | 10/01/2018 |
|----------------------|-----------------------------------|------------------------|-------------------------|----------|------------|
|                      | Drop Off Pic                      |                        |                         |          |            |
|                      | Drop Off Signature                | Time In                | Pick Up Signature       | Time Out | Comments   |
|                      |                                   |                        |                         |          |            |

5. Initial each page on the bottom left corner of the report.

#### B. Printing the ChidPlus 2315 Report "Daily Attendance and Meal Worksheet"

- Responsible: Area Manager
- > Frequency: Weekly (print on Friday for the next school week)
- > Number of Copies: 1 copy per class (unless month ends during the week 2)
- 1. Navigate to the "Enter Report #'' => type in "2315" => press enter.

| ChildPlus    |                      |               |            |           |         |       |           |                                      |
|--------------|----------------------|---------------|------------|-----------|---------|-------|-----------|--------------------------------------|
| Services     | To-Do List           | Entry Express | Management | Dashboard | Reports | Setup | 2315 - De | Hly                                  |
| Search       | 14                   | Add Family    |            |           |         |       | Number •  | Name                                 |
| Participants | ()<br>()<br>()<br>() | hange List <  |            |           |         |       | 2315      | Daily Attendance and Meals Worksheet |

- 2. You will be prompted to ask to input the criteria for report 2315.
  - > Select the current school year under Program Term
  - > Select the desired center "Site"
    - Select the desired Classroom
  - > Check "Enrolled" under Status
  - Check "Classroom" under Grouping
  - Check following options:
    - $_{\odot}$  Include space for recording attendance
    - $_{\odot}$  Show attendance codes
    - $_{\odot}$  Include space for follow-up
    - $_{\odot}$  Include space for notes
    - $\circ$  Include space for recording meals
    - $_{\odot}$  Include space for non-participant meals
    - $_{\odot}$  Show meal codes
    - Show participant birthday

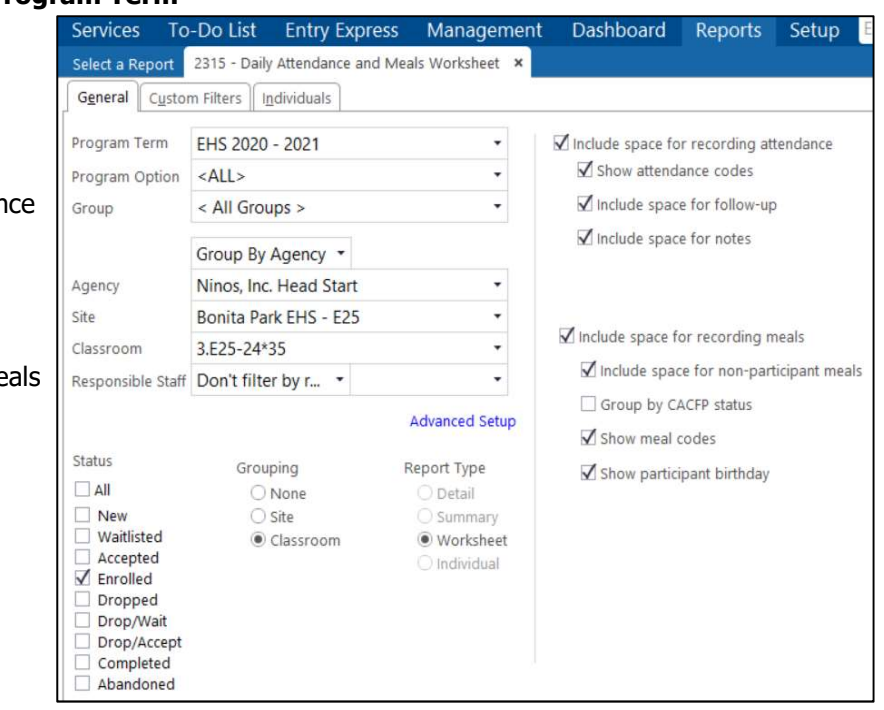

3. Print the report 2315 and handwrite the beginning date and ending date of the week in the following format only **XX/XX/XXXX** as shown below

| 9/28/2018<br>1:53 PM  |            | N<br>2315 - Da<br>Site: Bonita Park HS- | inos, Inc. Head<br>ily Attendance and Me<br>PA03, Classroom: 1, PA03-4.F, | Start<br>eals Workshee<br>Enrollment Status:       | t<br>Enrolled |       | Page 2 of 2<br>N0838 |
|-----------------------|------------|-----------------------------------------|---------------------------------------------------------------------------|----------------------------------------------------|---------------|-------|----------------------|
| Bonita Park HS-PA03 - | 1.PA03-4.F | Attendan<br>Meal C                      | ice Codes: P = Present A = A<br>lodes: B = Breakfast L = Lune<br>Att      | bsent E = Excused<br>h P = PM Snack<br>endance for | 10/01         | 12018 | 10/5/2018            |
|                       | Mon        | Tue                                     | Wed                                                                       | Thu                                                |               | Fri   | Totals               |

## C. 2316 Parent Sign-In Sheet Procedures for Meal Distribution

- > Responsible: Staff Distributing Meals (Curbside or Drop-Off)
- Frequency: Daily (between 10:00 AM 1:00 PM ONLY)
- > CP Report: 2316
- Staff will place their name and time for each child who has their meals distributed for the day by either Curbside or Drop-Off services in the **Drop Off** column. (Time can only me between 10:00 am to 1:00 PM)

| Parent Sign-In Sheet | Please si Staff's Na | me <sup>p off a</sup> | and pick up your child | Date _/  | 0/01/2018 |
|----------------------|----------------------|-----------------------|------------------------|----------|-----------|
|                      | Drop Off             |                       | Pick Up                |          |           |
|                      | -prop Off Signature  | Time In               | Pick Up Signature      | Time Out | Comments  |
| Pistolas, Juan       | hur, All             | 8:00 am               | Quan P.                | 4:00 p.m |           |
| Tester, John         | - /                  |                       | 2                      |          |           |
| Garcia, Milo         |                      |                       |                        |          |           |

2. Staff will write the name of the parent/guardian who pick up or received the meal for the child by Curbside or Drop-Off services in the **Pick Up** column.

(Time can only be between 10:00 AM to 1:00 PM)

| Parent Sign-In Sheet | Please sign below each time | you drop o | ff and Parent's I | Name     | 10/01/2018 |
|----------------------|-----------------------------|------------|-------------------|----------|------------|
|                      | Drop Off                    |            | Pick Up           | _        | 1          |
|                      | -Prop Off Signature         | Time In    | Pick Up Signature | Time Out | Comments   |
| Pistolas, Juan       | hur, hell                   | 8:00a      | 4 Juan P.         | 4:00 p.m |            |
| Tester, John         |                             |            | 0                 |          |            |
| Garcia, Milo         |                             |            |                   |          |            |

- 3. At no time should a parent/guardian sign or put their name on this form. Only Staff will place the name of the parent on this form.
- 4. If a child enrolls during the week write the name in the bottom of the form where space is provided. Under the comments write "new enrollment."

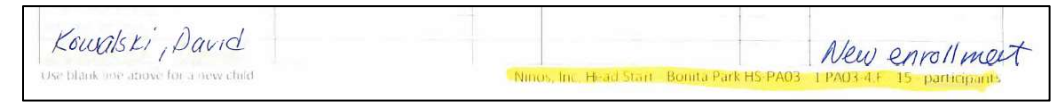

#### D. 2315 Procedures for Attendance

- Responsible: Area Manager
- > Frequency: Daily
- > CP Report: 2315
- 1. A child will be counted Present if they received at least one service for the day form Ninos Inc. These services include:
  - The child attended or log on with the teacher in a virtual classroom no matter what length of time for the day (The Area Manager is responsible for collecting this information form the teacher daily)
  - > The child was disturbed a meal for the day by either Curbside or Drop-Off services
- The Area Manager will CROSS the letter P to count the child Present for the day. To count a child absent for the day (a child who did not receive any type of service only for the day) CROSS the Letter E to count the child as Excused. The attendance code A is not used for any purposes and will never be used to count the child absent for the day.

|           | 1  | Mon |           |    | Mon   |  |
|-----------|----|-----|-----------|----|-------|--|
| Raul Bara | HS | A E | Raul Bara | HS | P A 🖡 |  |
| 4/26/16   | -  | BLP | 4/26/16   |    | BLP   |  |
| Follow Up |    |     | Follow Up |    |       |  |
| Notes     |    |     | Notes     |    |       |  |

## E. 2315 Procedures for Recording Meals

- > Responsible: Area Manager
- > Frequency: Daily
- > CP Report: 2315
- 1. A child will be counted for all the meals that they were provide through Curbside or Drop-Off services daily on the 2315 Worksheet.

**Example:** Raul Bara did not participate in the online classroom, but his meals were picked up by the parent/guardian for Monday. The meals he was provide was Breakfast and Lunch only.

|           |    | Mon          |  |
|-----------|----|--------------|--|
| Raul Bara | HS | 🖡 A E        |  |
| 4/26/16   |    | <b>≱</b> , P |  |
| Follow Up |    |              |  |
| Notes     |    |              |  |
|           |    |              |  |

- 2. A child will also have his meal categories as Congregate or Non-Congregate, which will be handwritten in the Follow Up and Note space that is provided for each child.
  - Congregate: For a meal (or meals) that is provided at the center to a child who is physically present at the center
  - Non-Congregate: For a meal (or meals) that is provided to a child who is not physically present at the center

**Please Note:** All meal at this time will be marked as **Non-Congregate** as no in-person instruction has been provided at this time unless otherwise advised by the Nutrition Department. At this time all meals should be record as shown in **Example 1.** 

**Example 1:** Raul Bara did participate in the online classroom for the day and his meals were pick up by the parent/guardian for Monday. He was provide with Breakfast, Lunch and PM Snack.

|           |    | Mon                      |
|-----------|----|--------------------------|
| Raul Bara | HS | PAE                      |
| 4/26/16   |    | ₿⊻₽                      |
| Follow Up |    | All Meals Non-Congregate |
| Notes     |    |                          |

**Example 2:** Marco Hera, a Traditional child physically showed up to class today. He was served all his meal for the day including Breakfast, Lunch and PM Snack at the center.

| Marco Hera | HS | A E                  |
|------------|----|----------------------|
| 12/16/15   |    | ₹¥₽                  |
| Follow Up  |    | All Meals Congregate |
| Notes      |    |                      |

**Example 3:** Jorge Sol, a Hybrid child physically showed up to class today. He was served Breakfast and Lunch at the center. A PM snack was provide to him to take home when he left for the day at 12:00 PM.

| 1         | Votes | Snack Non-Congregate |
|-----------|-------|----------------------|
| Follo     | w Up  | B & L Congregate     |
| 1/2       | 26/16 | BL P                 |
| Jorge Sol | HS    | P A E                |

3. Only for in person instruction will meals be record for adults in the classroom daily. The number of meals served to adults will be record as a number in the row **Non-Part CACFP**.

| Non-Part Non-CACFP  | B L P            |
|---------------------|------------------|
| Non-Part CACFP      | B L P<br>2 2 2 2 |
| Bonita Park HS-PA03 | - 1.PA03-4.F     |
|                     | Mon              |

# F. Documenting Drops, Transfers, New Enrollees and Pregnant Moms

- > Responsible: Area Manager
- ➢ Frequency: As needed
- > CP Report: 2315
- 1. If any child should drop or transfer during the week, you should document it in form 2315 as **Dropped** or **Transferred** on the next following day of his last day in the classroom.

**Example 1:** Raul Bara, a virtual child, Dropped from the classroom, and his final day in the class was Tuesday. On Monday, he did not log into to classroom, nor were any meals picked up or dropped off. On Tuesday, the child attends the virtual class, and his meals were dropped off at his home.

|                    |    | Mon   | Tue                      | Wed     |
|--------------------|----|-------|--------------------------|---------|
| Raul Bara          | HS | P A 🛃 | P A E                    | P A E   |
| 4/26/16            |    | BLP   | ≢∠₹                      | BLP     |
| Follow Up          |    |       | All Meals Non-Congregate | Dropped |
| Notes              |    |       |                          |         |
| Follow Up<br>Notes |    |       | All Meals Non-Congregate | Dropped |

**Example 2:** Marco Hera a virtual child Transferred to DJ Lerma HS on Tuesday his final day in the classroom was Monday. He did not attend his virtual classroom on Monday but his meals were pick-up by his mom.

| Marco Hera | HS | PAE                      | PAE         | 1 |
|------------|----|--------------------------|-------------|---|
| 12/16/15   |    | \$1.P                    | BLP         | 1 |
| Follow Up  |    | All Meals Non-Congregate | Transferred |   |
| Notes      |    |                          |             |   |
| Notes      | _  |                          |             | ŝ |

2. If a child enrollees during the week the child name and DOB will be hand write in the space provided below as well as all the meal and attendance code. Then document the child attendance and meals daily.

**Example:** Today is Thursday and Nick Guajardo (DOB 1/15/16) enrolled today and was present and served all meal for the day at the center.

|                  | 100 0.1 |       |       |                                |       |   |
|------------------|---------|-------|-------|--------------------------------|-------|---|
|                  | Mon     | Tue   | Wed   | Thu                            | Fri   | [ |
| Classroom Totals | PAE     | PAE   | PAE   | PAE                            | PAE   | Ť |
|                  | B L P   | B L P | B L P | B L P                          | B L P | 1 |
| Nick Guajardo    |         |       |       | ¢ A E                          | ΡΑΕ   |   |
| 1/15/16          |         |       |       | ₿ /L ₱<br>All Meals Congregate | B L P |   |

3. EHS enrolled pregnant moms – if a pregnant mom is currently enrolled in the classroom she will be listed on roster for 2315. Under notes for the mom you will write "Pregnant Mom" and count for the week the mom present and no meals served.

| Annette Piña | HS | A E          | F A E | A E | AE  | F A E | 1 |
|--------------|----|--------------|-------|-----|-----|-------|---|
| 10/10/15     |    | BLP          | BLP   | BLP | BLP | BLP   |   |
| Follow Up    |    |              |       |     |     |       |   |
| Notes        |    | Pregnant Mom |       |     |     |       |   |

#### G. Tallying the Daily Attendance and Meals

- Responsible: Area Manager
- > Frequency: Daily
- > CP Reports: 2315
- 1. After all meals and attendance has been recorded for the day, the Area Manager will count and record how many children were Present or Excused and the of meals served for Breakfast, Lunch and PM Snack in Classroom Totals.

If you have 0 to report put the number 0 on the totals

| Classroom Totals | PAE   | PAE   | PAE   | PAE   | PAE   | PAE   |
|------------------|-------|-------|-------|-------|-------|-------|
|                  | B L P | B L P | B L P | B L P | B L P | B L P |
|                  |       |       |       |       |       |       |

#### H. Completing the CACFP Certification

- Responsible: Area Manager
- ➢ Frequency: Weekly
- > CP Reports: 2315, 2316 and CACFP Certification
- 1. The Area Manager will complete a CACFP Certification for each classroom weekly.

#### 2. The Area Manager will ensure that each page is initialed for the 2315 and 2316

| Month: <u>August</u> Year: 20 <sup>21</sup>                                                                                                    |                                                                                                    | See. 17                     | 2315 - Dali<br>Site: Bonita Park HS-PJ<br>Attendarce<br>Meal Cot                              | O3, Classroom: 1.PAO3-<br>Codes: P = Present A<br>les: B = Breaklast 1.=1 | 4.F, Enrolment Status: Enrolled<br>«Absent E «Excused<br>anth P = PM Snatk |          |                                    |
|----------------------------------------------------------------------------------------------------|----------------------------------------------------------------------------------------------------|-----------------------------|-----------------------------------------------------------------------------------------------|---------------------------------------------------------------------------|----------------------------------------------------------------------------|----------|------------------------------------|
|                                                                                                    | Non-Part Non-CACEP                                                                                                    | BLP                         | BLP                                                                                           | 8 L P                                                                     | BLP                                                                        | BLP      | BLP                                |
|                                                                                                    | Non-Part CACEP                                                                                                    | 8 L P                       | 8 L P                                                                                         | BLP                                                                       | 8 L P                                                                      | BLP      | 8 L P                              |
| rtify that the information on the 2215 - Daily Attendance and Meals                                                                                                    | Bonita Park HS-PA03                                                                                                    | 1 PA03-4 F                  | 1 1                                                                                           |                                                                           | Attendance for                                                             |          |                                    |
| any that the mornauon on the 2313 - Daily Attendance and Means                                                                                                    |                                                                                                    | Mon                         | Tue                                                                                           | Wed                                                                       | Thu                                                                        | Fri      | Totals                             |
| orksheet form for:                                                                                                    | CACFP Group 1                                                                                                    |                             |                                                                                               |                                                                           | 1                                                                          |          | 1                                  |
|                                                                                                    | HS IN A REAL PROPERTY OF                                                                                                    | PAE                         | PAE                                                                                           | PAE                                                                       | PAE                                                                        | PAE      | P 6 A 0 E 0                        |
|                                                                                                    | Notes                                                                                                    | Pregnant Morn -             | OLP                                                                                           | BLP                                                                       | OLP                                                                        | 81.9     | -                                  |
|                                                                                                    | HS                                                                                                    | PAE                         | PAE                                                                                           | PAE                                                                       | PAE                                                                        | PAE      | P_A_E                              |
| ne of Contracting Entity (CE): <u>Neighbors in Need of Services, Inc.</u>                                                                                                    | 5/27/14<br>Precipate Mom Alexee                                                                                                    | BLP                         | BLP                                                                                           | BLP                                                                       | BLP                                                                        | BLP      | 8_L_P_                             |
|                                                                                                    | HS HS                                                                                                    | PAE                         | PAE                                                                                           | PAE                                                                       | PAE                                                                        | PAE      | P_A_E                              |
|                                                                                                    | 11/20/13                                                                                                    | BLP                         | BLP                                                                                           | BLP                                                                       | BLP                                                                        | BLP      | 8_L_P_                             |
|                                                                                                    | Notes                                                                                                    |                             |                                                                                               |                                                                           |                                                                            |          |                                    |
| ne of Site: El Ranchito HS                                                                                                    | 8/7/14                                                                                                    | BLP                         | BLP                                                                                           | BLP                                                                       | BLP                                                                        | BLP      | 8_L_P_                             |
|                                                                                                    | Notes                                                                                                    |                             |                                                                                               |                                                                           |                                                                            |          |                                    |
|                                                                                                    | HS SALES                                                                                                    | PAE                         | PAE                                                                                           | PAE                                                                       | PAE                                                                        | PAE      | P_A_E                              |
|                                                                                                    | Notes                                                                                                    | JUP                         | ULP                                                                                           | etr.                                                                      | SLP                                                                        | atr      |                                    |
| ID: 02948                                                                                                    | HS                                                                                                    | PAE                         | PAE                                                                                           | PAE                                                                       | PAE                                                                        | PAE      | PAE                                |
| 10. 02010                                                                                                    | 12/4/13                                                                                                    | BLP                         | BLP                                                                                           | BLP                                                                       | BLP                                                                        | BLP      | 6_L_P                              |
|                                                                                                    | HS HS                                                                                                    | PAE                         | PAE                                                                                           | PAE                                                                       | PAE                                                                        | PAE      | PAE                                |
|                                                                                                    | 4/29/14                                                                                                    | BLP                         | BLP                                                                                           | BLP                                                                       | BLP                                                                        | BLP      | 8_L_P_                             |
| 1.PA07-3.F                                                                                                    | Notes                                                                                                    |                             |                                                                                               |                                                                           |                                                                            |          |                                    |
| ssroom:                                                                                                    | 4/29/14                                                                                                    | BLP                         | BLP                                                                                           | BLP                                                                       | BLP                                                                        | BLP      | B L P                              |
|                                                                                                    | Notes                                                                                                    |                             |                                                                                               |                                                                           |                                                                            |          |                                    |
|                                                                                                    | HS                                                                                                    | PAE                         | PAE                                                                                           | PAE                                                                       | PAE                                                                        | PAE      | P_A_E                              |
| 08 24 2020 08 28 2020                                                                                                    | Notes                                                                                                    | alr                         | our                                                                                           | DLF                                                                       | BLF                                                                        | our      | 0_L_r_                             |
| endance for: 00 / 24 / 2020 - 00 / 20 / 2020<br>ue and correct to the best of my knowledge and that I will claim reimbursement                                                                                                    | To record tardy and left early in                                                                                                    | the same day, choose both t | he T and LE codes                                                                             |                                                                           |                                                                            | 1        | N.o                                |
| endance for: 08 / 24 / 2020 - 08 / 20 / 2020<br>rue and correct to the best of my knowledge and that I will claim reimbursement<br>y for eligible meals served to eligible Program participants. I understand that<br>representation may result in prosecution under applicable state or federal laws.                                                                                                    | To record undy and left only in<br>Parent Sign-In S                                                                                                    | the same day, choose both t | he Tand LE codes<br>se sign below <u>each ti</u>                                              | <u>me</u> you drop of                                                     | f and pick up your child                                                   | d Date_  | N                                  |
| endance for: 08 / 24 / 2020 - 08 / 20 / 2020<br>rue and correct to the best of my knowledge and that I will claim reimbursement<br>y for eligible meals served to eligible Program participants. I understand that<br>representation may result in prosecution under applicable state or federal laws.                                                                                                    | To record undy and left early in<br>Parent Sign-In S                                                                                                    | the same day, choose both t | he Tand LE codes<br>se sign below <u>each ti</u>                                              | <u>me</u> you drop of                                                     | f and pick up your child                                                   | d Date   | ► N.                               |
| endance for: 08 / 24 / 2020 - 00 / 20 / 2020<br>ue and correct to the best of my knowledge and that I will claim reimbursement<br>representation may result in prosecution under applicable state or federal laws.                                                                                                    | To record undy and left softwin                                                                                                    | he same day, choose both t  | he T and LE codes<br>see sign below <u>each ti</u><br>Drop Off                                | me you drop of                                                            | f and pick <u>up your</u> child<br>Pick Up<br>Bick Up                      | d Date_  | N.(                                |
| indance for: <u>08</u> / <u>24</u> / <u>2020</u> - <u>00</u> / <u>20</u> / <u>2020</u><br>ue and correct to the best of my knowledge and that I will claim reimbursement<br>of eligible meals served to eligible Program participants. I understand that<br>representation may result in prosecution under applicable state or federal laws.                                                                                                    | Tercondurdy and left early in<br>Parrent Sign-In S                                                                                                    | heat Piea                   | he f and LE codes<br>see sign below <u>each ti</u><br>Drop Off<br>Drop Off <u>Signant</u> ure | me you drop of<br>Time In                                                 | f and pick <u>up yeur</u> chilc<br>Pick Up<br>Pick Up Signature            | d Date   | Comments                           |
| endance for: 08 / 24 / 2020 - 00 / 20 / 2020<br>ue and correct to the best of my knowledge and that I will claim reimbursement<br>r for eligible meals served to eligible Program participants. I understand that<br>representation may result in prosecution under applicable state or federal laws.                                                                                                    | Terecord undy and loth early in<br>Parrent Sign-In S<br>Escandon Hermande<br>Garcia, Edward                                                                                                    | heet Piea                   | he f and LE codes<br>see sign below <u>each ti</u><br>Drop Off<br>Drop Off <u>Supperture</u>  | me you drop of<br>Time In                                                 | f and pick up year child<br>Pick Up<br>Pick Up Signature                   | d Date   | Comments                           |
| endance for: <u>08</u> / <u>24</u> / <u>2020</u> - <u>00</u> / <u>20</u> / <u>2020</u><br>rue and correct to the best of my knowledge and that I will claim reimbursement<br>/ for eligible meals served to eligible Program participants. I understand that<br>representation may result in prosecution under applicable state or federal laws.                                                                                                    | Parent Sign-In S<br>Escandon Hernande<br>Garcia, Edward<br>Garcia, Sofa                                                                                                    | heet Plea                   | he f and LE codes<br>see sign below <u>each ti</u><br>Drop Off<br>Drop Off <u>Support</u> off | me you drop of<br>Time In                                                 | f and pick <u>up your</u> child<br>Pick Up<br>Pick Up Signature            | d Date   | Comments                           |
| endance for: <u>08</u> / <u>24</u> / <u>220</u> - <u>00</u> / <u>20</u> / <u>2020</u><br>ue and correct to the best of my knowledge and that I will claim reimbursement<br>for eligible meals served to eligible Program participants. I understand that<br>representation may result in prosecution under applicable state or federal laws.                                                                                                    | Parent Sign-In S<br>Escandon Hernande<br>Garcia, Sofa<br>Mangae Statiana                                                                                                    | heet Plea                   | he Tand LE codes<br>se sign below <u>each ti</u><br>Drop Off<br>Drop Off <u>Signature</u>     | me you drop of<br>Time In                                                 | F and pick <u>up your</u> child<br>Pick Up<br>Pick Up Signature            | d Date   | Comments                           |
| endance for: <u>08</u> / <u>24</u> / <u>220</u> - <u>00</u> / <u>20</u> / <u>2020</u><br>rue and correct to the best of my knowledge and that I will claim reimbursement<br>y for eligible meals served to eligible Program participants. I understand that<br>representation may result in prosecution under applicable state or federal laws.                                                                                                    | Terrort unty and Minutery<br>Parent Sign-In S<br>Escandon Hernande<br>Garcia, Edward<br>Mangaer Statan, Victoria                                                                                                    | heet Plea                   | he Tard Li codes<br>se sign below <u>each ti</u><br>Drop Off<br>Drop Off Signercofe           | me you drop of                                                            | f and pick <u>up your</u> child<br>Pick Up<br>Pick Up Signature            | Date     | Comments                           |
| endance for: <u>08</u> / <u>24</u> / <u>220</u> - <u>00</u> / <u>20</u> / <u>2020</u><br>rue and correct to the best of my knowledge and that I will claim reimbursement<br>y for eligible meals served to eligible Program participants. I understand that<br>is representation may result in prosecution under applicable state or federal laws.                                                                                                    | Terecort units and Mit sphin<br>Parent Sign-In S<br>Escandon Hernande<br>Garcia, Edward<br>Garcia, Sofa<br>Mengae Catalana, L<br>Monya, Victoria<br>Pareda, Arleth                                                                                                    | heet Plea                   | he Tarel Kooles<br>se sign below <u>each ti</u><br>Drop Off<br>Drop Off <u>Signer</u> ore     | me you drop of                                                            | f and pick <u>up year</u> child<br>Pick Up<br>Pick Up Signature            | d Date   | Comments                           |
| endance for: <u>08</u> / <u>24</u> / <u>220</u> - <u>00</u> / <u>20</u> / <u>2020</u><br>rue and correct to the best of my knowledge and that I will claim reimbursement<br>y for eligible meals served to eligible Program participants. I understand that<br>representation may result in prosecution under applicable state or federal laws.                                                                                                    | Terrecet Linds and Mit service<br>Parent Sign-In S<br>Escandon Hernande<br>Garcia, Edward<br>Garcia, Edward<br>Mongaer Salam, L<br>Monga Victoria<br>Pardo, Arleth<br>Press, Saman                                                                                                | heet Plea                   | he Tarel Ecoles<br>See sign below <u>each ti</u><br>Drop Off<br>Drop Off Signature            | me you drop of                                                            | f and pick up your child<br>Pick Up<br>Pick Up Signature                   | d Date   | Comments                           |
| endance for: <u>08</u> / <u>24</u> / <u>220</u> - <u>90</u> / <u>20</u> / <u>2020</u><br>rue and correct to the best of my knowledge and that I will claim reimbursement<br>y for eligible meals served to eligible Program participants. I understand that<br>representation may result in prosecution under applicable state or federal laws.                                                                                                    | Tercontunty and Mit service<br>Parent Sign-In S<br>Escandon Hernande<br>Garcia, Edward<br>Garcia, Sofo<br>Mangaer Stidana, L<br>Norra, Kitchi<br>Paroo, Artoh<br>Preza, Samara<br>Reyna, Liam                                                                                     | heet Plea                   | he Tard LE codes                                                                              | Time in                                                                   | f and pick up your child                                                   | d Date   | Comments                           |
| endance for: <u>08</u> / <u>24</u> / <u>2020</u> - <u>00</u> / <u>20</u> / <u>2020</u><br>rue and correct to the best of my knowledge and that I will claim reimbursement<br>/ for eligible meals served to eligible Program participants. I understand that<br>representation may result in prosecution under applicable state or federal laws.<br><i>certification purposes the site representative will <u>initial each page</u> of the worksheet)<br/>holas Guajardo<br/>It Name – Site Representative</i>                                                                                          | Terrecet Lindy and Minardy<br>Parent Sign-In S<br>Escandon Hernande<br>Garcia, Sofe<br>Marguer California<br>Pardo, Artech<br>Piceo, Saman<br>Reyna, Liam<br>Rico, Ariane                                                                                                    | heet Plea                   | er Taroll codes                                                                               | Time in                                                                   | f and pick up +our child<br>Pick Up<br>Pick Up Signature                   | d Date   | Comments                           |
| Indance for: 08 / 24 / 2020 - 08 / 28 / 2020<br>ue and correct to the best of my knowledge and that I will claim reimbursement<br>or eligible meals served to eligible Program participants. I understand that<br>representation may result in prosecution under applicable state or federal laws.<br><i>certification purposes the site representative will <u>initial each page</u> of the worksheet)<br/>nolas Guajardo<br/>t Name – Site Representative</i>                                                                                                    | Terecort units and kin service<br>Parent Sign-In S<br>Escandon Hernande<br>Garcia, Edward<br>Mangaer Stillan, Victoria<br>Pardo, Arteth<br>Preza, Saman<br>Riem, Jiam<br>Rico, Ariama<br>Segulurdei, Jaylen                                                                       | heet Plea                   | se sign below <u>each ti</u><br>Drop Off<br>Drop Off <u>Superative</u>                        | me you drop of<br>Time in                                                 | f and pick up year child<br>Pick Up<br>Pick Up Signature                   | 5 Date   | Comments                           |
| endance for:       08       / 24       / 2020       -       00       / 2020         rue and correct to the best of my knowledge and that I will claim reimbursement / for eligible meals served to eligible Program participants. I understand that representation may result in prosecution under applicable state or federal laws.         certification purposes the site representative will initial each page of the worksheet)         holas Guajardo         t Name – Site Representative                                                                                                    | Terecort Lindy and Minardy<br>Parent Sign-In S<br>Escandon Hernande<br>Garcia, Edward<br>Mongae Garcia, Sofe<br>Pardo, Arloh<br>Preda, Janna<br>Ricya, Jiann<br>Sepulurda, Jayinn<br>Vasquer, C., Fabban                                                                          | heat Plea                   | se sign below <u>each ti</u><br>Drop Off<br>Drop Off <u>Signer</u> ore                        | me you drop of<br>Time in                                                 | f and pick up your child<br>Pick Up<br>Pick Up Signature                   | d Date   | Comments                           |
| endance for: 08 / 24 / 2020 - 00 / 20 / 2020<br>rue and correct to the best of my knowledge and that I will claim reimbursement<br>/ for eligible meals served to eligible Program participants. I understand that<br>representation may result in prosecution under applicable state or federal laws.<br><i>certification purposes the site representative will <u>initial each page</u> of the worksheet)<br/>holas Guajardo<br/>th Name – Site Representative</i>                                                                                                    | Terecort units and Minuschin<br>Parent Sign-In S<br>Escandon Mernande<br>Garcia, Edward<br>Mangaer Stillan, J<br>Mong, Victoria<br>Pardo, Artein<br>Prozo, Saman<br>Beyna, Liam<br>Bios, Arianne<br>Sepulveda, Jan/en<br>Vasquez Jr, Falan<br>Vasquez Jr, Falan                   | heet Plea                   | se sign below <u>each ti</u><br>Drop Off<br>Drop Off <u>Sizers</u> tre                        | Time in                                                                   | f and pick <u>up your</u> child<br>Pick Up<br>Pick Up Signature            | 3 Date   | Comments                           |
| endance for: <u>08</u> / <u>24</u> / <u>220</u> <u>08</u> / <u>20</u> / <u>200</u><br>rue and correct to the best of my knowledge and that I will claim reimbursement<br>y for eligible meals served to eligible Program participants. I understand that<br>irrepresentation may result in prosecution under applicable state or federal laws.<br><i>certification purposes the site representative will <u>initial each page</u> of the worksheet)<br/>tholas Guajardo<br/>It Name – Site Representative<br/><i>lichelas Guajardo</i><br/>08 , 28 , 2020</i>                                           | Terrecert Lindy and Minardon<br>Parent Sign-In S<br>Escandon Hernande<br>Garcia, Sofa<br>Mengae Safalana, I<br>Monya, Victoria<br>Parda, Arleh<br>Preza, Samara<br>Reyna, Liam<br>Rico, Arleh<br>Victoria<br>Sepulrada, Jane/em<br>Visiongeur, Alden                              | heet Plea                   | se sign below <u>each ti</u><br>Drop Off<br>Drop Off <u>Supervice</u>                         | Time in                                                                   | f and pick up your child<br>Pick Up<br>Pick Up Signature                   | d Date   | Comments                           |
| rendance for:       08       / 24       / 2020         true and correct to the best of my knowledge and that I will claim reimbursement is for eligible meals served to eligible Program participants. I understand that srepresentation may result in prosecution under applicable state or federal laws.         r certification purposes the site representative will initial each page of the worksheet)         cholas Guajardo         nt Name – Site Representative         Vicholas Guajardo         08       / 28       / 2020                                                                 | Terrecet Lindy and Minuskyn<br>Parent Sign-In S<br>Escandon Hernande<br>Garcia, Edward<br>Mangaer Stifan, I<br>Hofys, Victoria<br>Press, Saman<br>Reyna, Liam<br>Bios, Arient<br>Sepulveda, Jaylem<br>Vasquez J, Fabin<br>Usa, bark ine about fi                                  | keet Plea                   | se sign below <u>each ti</u><br>Drop Off<br>Drop Off Signer dre                               | Time in                                                                   | f and pick <u>up you</u> child<br>Pick Up<br>Pick Up Signature             | 3 Date   | Comments                           |
| endance for: <u>08</u> / <u>24</u> / <u>2020</u> <u>1</u> <u>00</u> / <u>20</u> / <u>2020</u><br>rue and correct to the best of my knowledge and that I will claim reimbursement<br>y for eligible meals served to eligible Program participants. I understand that<br>irrepresentation may result in prosecution under applicable state or federal laws.<br><i>certification purposes the site representative will <u>initial each page</u> of the worksheet)<br/>tholas Guajardo<br/>It Name – Site Representative<br/><i>licholas Guajardo</i><br/><u>08</u> / <u>28</u> / <u>2020</u></i>           | Terecort Lindy and Minardon<br>Parent Sign-In S<br>Escandon Hernande<br>Garcia, Edward<br>Garcia, Edward<br>Mangaroff,<br>Mangaroff,<br>Mangaroff,<br>Pared, Ardeh<br>Preze, Samaro<br>Beyn, Lind<br>Bios, Arismo<br>Sepulveda, Jaylam<br>Velasquez, Alden<br>Lue Janni Ire about | A prese child               | se sign below <u>each ti</u><br>Drop Off<br>Drop Off <u>Supervice</u>                         | Time in                                                                   | f and pick up your child<br>Pick Up<br>Pick Up Signature                   | Time Out | Comments                           |
| endance for:       08       / 24       / 2020       -       00       / 2020         rue and correct to the best of my knowledge and that I will claim reimbursement       / for eligible meals served to eligible Program participants. I understand that         representation may result in prosecution under applicable state or federal laws.         certification purposes the site representative will initial each page of the worksheet)         holas Guajardo         it Name – Site Representative         / ickelas Guajardo         nature – Site Representative                         | Terrecet Lindy and Minusky<br>Parent Sign-In S<br>Escandon Hernande<br>Garcia, Edward<br>Merzgar Salfana, L<br>Moya, Victoria<br>Pardo, Arteh<br>Prez, Saman<br>Rico, Airane<br>Seguineda, Jayten<br>Vaoguer, Aiden<br>Vadaguer, Aiden                                            | e pranew chrid              | se sign below <u>each ti</u><br>Drop Off<br>Drop Off Signet off                               | Time in                                                                   | f and pick up your Child<br>Pick Up<br>Pick Up Signature                   | Time Out | Comments                           |
| endance for:       08       / 24       / 2020       -       00       / 2020         ue and correct to the best of my knowledge and that I will claim reimbursement<br>of or eligible meals served to eligible Program participants. I understand that<br>representation may result in prosecution under applicable state or federal laws.         certification purposes the site representative will initial each page of the worksheet)         nolas Guajardo         t Name – Site Representative         Vicholas Guajardo         08       / 28       / 2020         nature – Site Representative | Terrecort Lindy and Minardyn<br>Parent Sign-In S<br>Escandon Hernande<br>Garcia, Edward<br>Garcia, Softward<br>Garcia, Softward<br>Monga, Victoria<br>Pardo, Arteh<br>Preza, Samara<br>Bion, Arianne<br>Southords, Juyken<br>Viscopuez Jr, Fabian<br>Viscopuez Jr, Fabian         | keet Piea                   | se sign below <u>each ti</u><br>Drop Off<br>Drop Off <u>Supervice</u>                         | me you drop of                                                            | f and pick up year child<br>Pick Up<br>Pick Up Signature                   | Time Out | Comments<br>PA07-3.F-12 - particip |

# I. Uploading Meal Counts and Attendance Reports to Dropbox

- > Responsible: Area Manager
- Frequency: Weekly Due Monday of the following week after the ChildPlus 2310 Report Audit (see section **D** of the ChildPlus Manual)
- Program: Dropbox
- Scan all (in chronological order) the Daily Parent Sign-In Sheets (2316) saving it using the following naming convention: "Report Number\_Month-Day (end of the week date) \_Class ID" sample: 2316\_10-05\_1.PA03-4.F
- Scan the CACFP Certification and the Daily Attendance and Meals Worksheet (2315) saving it using the following naming convention: "Report Number\_Month-Day (end of the week date) \_Class ID" sample: 2315\_10-05\_1.PA03-4.F
- The 2315 and the 2316 pdf files must be uploaded to Dropbox in the pre-assigned folder for that month and year and classroom ID.
   For example, the pdf files 2315\_10-05\_1.PA03-4.F and 2316\_10-05\_1.PA03-4.F must be saved in the Dropbox folder: AM3\CHS\CACFP\2018\PA03\01-October\1.PA03-4.F
- <u>Daily Meal Production Record Child Care (H1530)</u> will be scanned and uploaded to Dropbox folder: 1530 Meal Productions saving it using the following naming convention: "Report Number\_Month-Day (end of the week date)\_PA ID" sample using Bonita Park: H1530\_10-05\_PA03

<u>Daily Meal Production Record – Infants (H1530-A</u>) will be scanned and uploaded to Dropbox folder: 1530 Meal Productions saving it using the following naming conventions: "Report Number\_Month-Day (end of the week date)\_PA ID" sample using TSTC EHS: **H1530-A\_10-05\_PAE2** 

 <u>Manager Self-Inspection Checklist</u> will be scanned and uploaded to the Dropbox folder: Checklist saving it using the following naming convention: "ManagerChecklist\_Month-Day (end of the week date)\_PA ID" sample: ManagerChecklist\_10-05\_PA03

The <u>Nutrition Report Checklist</u> will also be scanned and uploaded to this folder using the following naming convention: "NutritionChecklist\_Month-Day (end of the week)\_PA ID" sample: **NutrionChecklist\_10-05\_PA03** 

 <u>Market Order Work Sheet</u> will be scanned and uploaded to the Dropbox folder: Market Order saving ti using the following naming convention: "MarketOrder\_Month-Day (end of the week)\_PA ID" sample: MarketOrder\_10-05\_PA03  Food Temperature Log will be scanned and uploaded to the Dropbox folder: Temperature Log saving it using the following naming convention: "FoodTemp\_Month-Day (end of the week date)\_PA ID" sample: FoodTemp\_10-12\_PA03

The <u>Temperature Log</u> will also be scanned and uploaded into this same folder saving it using the following naming convention: "Temp\_Month-Day (end of the week date)\_PA ID" sample: **Temp\_10-05\_PA03** 

- The <u>Report of Menu Change(s)</u> will be scanned and uploaded to the Dropbox folder: Menu Change saving it using the following naming convention: "MenueChange\_Month-Day (end of the week date)\_PA ID" Sample: MenueChange\_10-05\_PA03
- These reports as mentions must be uploaded to Dropbox in the pre-assigned folder for that month and year
   For example, the pdf file H1530, 10-05, PA03 for the meal production worksheet must be saved.

For example, the pdf file **H1530\_10-05\_PA03** for the meal production worksheet must be saved in the Dropbox folder: AM3\CHS\CACFP\2018\PA03\01-October\1530 Meal Production

# J. Entering Attendance and Meals on ChildPlus

- > Responsible: Area Manager
- Frequency: Daily
- > CP Module: Entry Express
- Cross-reference Report: 2315
- 1. Navigate to Entry Express tab on the top. => On the submenu select Attendance

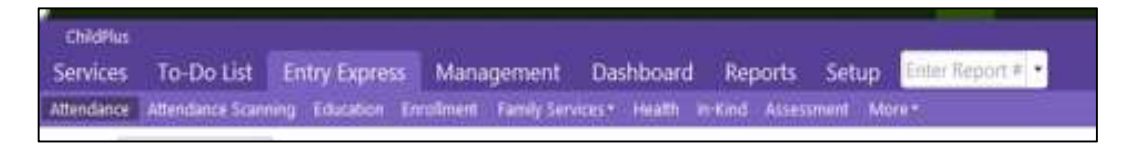

- 2. Here you will be prompted to select the **Site**, the **Classroom**, and the **Day** you are entering attendance and meals for according to the information shown on report 2315
  - > The dates on the calendar are color-coded as follows:
    - Green status of Open, Attendance has been recorded
    - Black scheduled day, attendance has not been recorded
    - Red Weekend
    - Bold Black class is not open
    - Gray Locked
  - Select, Once a day has been selected on the calendar, a roster will be available for you to input attendance and meals for the children as shown:

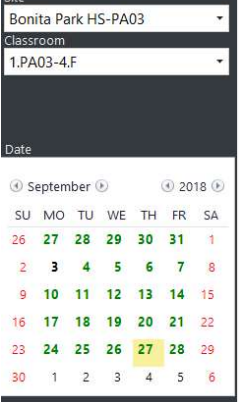

|      |        |        |       | Attendance |       | Delete Attendar | ice.                   |             | 明天                | G Att          | tachments (0     | Bs          | ave >          |                   |         |       |
|------|--------|--------|-------|------------|-------|-----------------|------------------------|-------------|-------------------|----------------|------------------|-------------|----------------|-------------------|---------|-------|
| Neas | e sele | et a i | sate. |            |       |                 | Mon Oct 1,             | 2018 - Bo   | onita Park        | HS-I           | PAOS             | 3 - 1       | PAO            | 8-4.F             |         |       |
| ite  |        |        |       |            |       |                 |                        |             |                   |                | NETTER<br>States |             |                |                   |         |       |
| Bon  | ita Pa | ark H  | S-PA  | 03         |       | · ·             | Classroom Status Op    | en -        | Classroom Notes   | Non-P          | articipan        | t Meals.    |                | ige All           | Setup   | Apply |
| 1.94 | 03-4   | F      |       |            |       |                 | 15 Participants        | AIL.        | Absence<br>Reason | Break-<br>fast | Lunch            | PM<br>Snack | Arriva<br>Time | Oeparture<br>Time | Program | CP ID |
|      |        |        |       |            |       |                 | Alvarez, Mia Fall      | p           |                   | V              | V                | V.          | 7:30 AM        | 5:30 PM           | HS      | 541   |
|      |        |        |       |            |       |                 | Burnias, Anthony Bryan | p •         |                   | V              | V                | 1           | 7:30 AM        | 5:30 PM           | HS      | 954   |
|      |        |        |       |            |       |                 | Garcia Chistopher J.,  | p           |                   | V              | ×                | V           | 7:30 AM        | 5:30 PM           | HS      | 1466  |
| late |        |        |       |            |       |                 | Garcia, Trathew        | p =         |                   | X              | ~                | X           | 7:30 AM        | 5:30 PM           | HS      | 418   |
| 100  | 2.2.   |        |       |            |       | 10.00           | Lopez, dden Elijah     | E ·         |                   |                |                  |             |                |                   | HS.     | 419   |
| 9    | Octob  | ber    | æ:    |            | \$ 20 | 18:0            | Mendizz                | 1996 (P.10) |                   | ×.             | 1                | ×.          | 7:30 AM        | 5:30 PM           | HS      | 1592  |
| SU   | MO     | TU     | WE    | TH         | FR.   | SA              | Mirato                 | Absent      |                   | ×.             | 1                | 1           | 7:30 AM        | 5:30 PM           | HS      | 421   |
| 30   | 1      | 2      | з     | 4          | 5     | 6               | Mine z                 | Excused     |                   | 1              | 1                | ¥.          | 7:30 AM        | 5:30 PM           | HS      | 420   |
|      |        |        | 10    |            | 20    |                 | Mun z.s.               | Present     |                   | ×              | 1                | 1           | 7:30 AM        | 5:30 PM           | HS      | 901   |
|      |        | ,      | 10    |            | 14    | Č               | Munor: Priscilla       |             |                   | - SZ           | 1                | ×.          | 7:30 AM        | 5:30 PM           | HS      | 1592  |
| 14   | 15     | 16     | 17    | 18         | 19    | 20              | Pared s. Carlos Dami   |             |                   | 1              | 2                | 1           | 7:30 AM        | 5:30 PM           | HS      | 891   |
| 21   | 22     | 23     | 24    | 25         | 26    | 27              | Rodrig ez. Marina      |             |                   | ×.             | X                | ×.          | 7:30 AM        | 5:30 PM           | HS      | 1909  |
| 28   | 20     | 20     | 111   | 10         | ЭX.   | 1               | Tettey, Newissa, Yawa  |             |                   | ×.             | V                | Z.          | 7:30 AM        | 5:30 PM           | HS      | 892   |
|      | 2.5    | 24     |       |            |       | -               | Valenzuela, Vana Yve., |             |                   | ×.             | 1                | N           | 7:30 AM        | 5:30 PM           | HS      | 390   |
| 4    | 3      | 6      | 7     | 8          | 9     | 30              | Varney: Jackson Charl. |             |                   | 1              | V                | 2           | 7:30 AM        | 5:30 PM           | HS      | 986   |

- 1. Attendance status can be selected from the drop-down for each child to count them Present, Excused, or Absent. *Note that when you open the attendance automatically all children are counted present for the day. You will need to select the status on all children who were recorded absent or excused on Report 2315.*
- 2. Meals can be edited as necessary according to what was recorded for the day on Report 2315 in this section by unchecking the box corresponding to the meal the student was not served.
- 3. Finally, Select Non-Participant Meals on the top of the roster to enter the number of meals served to adults for the day recorded on Report 2315. You will enter the number for the meals served at your center for adults on the **CACFP row** and then select ok

| ChildPlus                                 |                                                                  |                                    | 23-                      |               | 12                         |                         |               |          |        |          |
|-------------------------------------------|------------------------------------------------------------------|------------------------------------|--------------------------|---------------|----------------------------|-------------------------|---------------|----------|--------|----------|
|                                           |                                                                  | hboar Reports                      | Setup 🖻                  |               | rt# •                      |                         |               |          |        |          |
|                                           |                                                                  |                                    |                          |               |                            |                         |               |          |        |          |
| Please select a date.                     | Attendance<br>Mon Oct 1, 2018 -                                  | 🖶 Delete Attendar<br>- Bonita Park | <sup>nce</sup><br>HS-PA0 | ඉද<br>)3 - 1. | Attachr<br>PA03-4          | nents (0) 🛛 🖽           | Save 🗙        |          |        |          |
| Site<br>Bonita Park HS-PA03 •             | Classroom Status Open                                            | Classroom Notes                    | Non-Particip             | ant Meals     | Ch                         | ange All: Setup         | Apply         |          |        |          |
| 1.PA03-4.F                                | 15 Participants Att.                                             | Absence<br>Reason                  | Break- Lunci<br>fast     | h PM<br>Snack | Arrival Dep<br>Time        | oarture Progran<br>Time | n CP ID       |          |        |          |
|                                           | Alvarez, Mia Faith P +<br>Burnias, Anthony Bryan P +             |                                    | X X                      | N             | 7:30 AM 5:3<br>7:30 AM 5:3 | PM HS                   | 5414<br>9541  |          |        |          |
| Date                                      | Garcia_Christopher J     P     ▼       Garcia_Mathew     P     ▼ |                                    |                          | N             | 7:30 AM 5:3<br>7:30 AM 5:3 | PM HS                   | 14660<br>4188 |          |        |          |
| ④ October ④ ④ 2018 ④                      | Mendoza, Joel Raul P                                             | *                                  | V V                      | V             | 7:30 AM 5:3                | DPM HS                  | 4193<br>15924 |          |        |          |
| SU MO TU WE TH FR SA<br>30 1 2 3 4 5 6    | Mireles, Amy Yamileth P •<br>Mireles, Emily Gisselle P •         |                                    | N N N                    | N N           | 7:30 AM 5:3                | D PM HS                 | 4211          |          |        |          |
| 7 8 9 10 11 12 13                         | Munoz, Eric Francisco P •<br>Munoz, Priscilla P •                |                                    | N N                      | Non-          | Participa                  | nt Meals                |               |          |        | <u>`</u> |
| 14 15 16 17 18 19 20                      | Paredes, Carlos Dami P ·                                         |                                    |                          |               | Breakfas                   | t AM Snack              | Lunch F       | PM Snack | Supper |          |
| 21 22 23 24 25 26 27<br>28 29 30 31 1 2 3 | Tettey, Marissa Yawa P -                                         |                                    | N N                      | Non-C/        | ACFP 0                     | 0                       | 0             | 0        | 0      | н        |
| 4 5 6 7 8 9 10                            | Valenzuela, Iliana Yve P •<br>Varney, Jackson Charl P •          |                                    | N N                      | C4            | ACFP                       | 0                       | 0             | 0        | 0      | L        |
| Next Prev Today Monday 1st                |                                                                  |                                    |                          |               |                            |                         |               | ок       | Cancel | L        |
|                                           |                                                                  |                                    |                          |               |                            |                         |               |          |        |          |

4. Save attendance by click on  $\square$  save the top then close the attendance for the day by clicking  $\square$ 

# K. Auditing Report 2310 against Report 2315

- Responsible: Area Manager
- > Frequency: Daily
- > Cross-reference Report: 2310 and 2315
- 1. Run ChildPlus Report 2310 with the following criteria:

| Program Term                 | HS 2018 - 2019         |                          | Begin Date                                                                                                    | 10/1/18      |                    |  |  |
|------------------------------|------------------------|--------------------------|----------------------------------------------------------------------------------------------------|--------------|--------------------|--|--|
| Program Option               | <all></all>            |                          | End Date                                                                                                    | 10/5/18      |                    |  |  |
| Group                        | < All Groups >         | •                        | Show Non-Participant Meals<br>Show Participant Meals<br>Show Attendance Notes<br>Show Follow-up Dates<br>Show Follow-up Notes |              |                    |  |  |
|                              | Group By Agency -      |                          |                                                                                                    |              |                    |  |  |
| Agency                       | Ninos, Inc. Head Start | •                        |                                                                                                    |              |                    |  |  |
| Site                         | Bonita Park HS-PA03    |                          |                                                                                                    |              |                    |  |  |
| Classroom                    | 2.PA03-3.F             |                          |                                                                                                    |              |                    |  |  |
| Responsible Staff            | Don't filter by r 🔹    | •                        | Show Absence Reasons                                                                                                    |              |                    |  |  |
|                              |                        | Advanced Setup           | Show Arr                                                                                                    | īval/Departu | re times           |  |  |
| Status                       | Crauning               | Depart Tupe              | Show Check in/Check out signatures                                                                                            |              |                    |  |  |
|                              | O None                 | Detail                   | 🗌 Include Weekends                                                                                                    |              |                    |  |  |
| Enrolled                     | 🔘 Site                 | O Summary                | Show Summaries                                                                                                    |              |                    |  |  |
| Dropped<br>Drop/Wait         | Classroom              | Worksheet     Individual | Summ                                                                                                    | ary By Class |                    |  |  |
| ✓ Drop/Accept<br>✓ Completed |                        | O mandaar                | ⊖ Summ                                                                                                    | ary By Week  |                    |  |  |
|                              |                        |                          | Group M                                                                                                    | leal Summari | es by CACFP Status |  |  |

- Select the Program Term
- Select the Site
- Select the Classroom
- Status will be All
- ➢ Grouping will be Classroom
- > Report Type will be Detail
- Enter the Begin Date and End date hand written on report 2315
- 2. The Following boxes must be checked on the report criteria:
  - ✓ Show Non-Participant Meals
  - ✓ Show Participant Meals
  - ✓ Show Summaries
  - ✓ Summary By Class

From here your will run the report by clicking on the top right corner, and your report 2310 will be displayed for the classroom this shows you what was entered into ChildPlus:

Page 1 of 1 N2238

| 10/8/2018<br>1:55 PM |                      | Progra | Ni<br>2310 -<br>am Term: HS 20: | Daily Atten   | dance by Cla<br>Bonita Park HS-P | AO3, Classroom: | 2.PA03-3.F |
|----------------------|----------------------|--------|---------------------------------|---------------|----------------------------------|-----------------|------------|
| Г                    | Bonita Park          | HS_PA  | Atter<br>03 - 2 PA03            | andance Date: | 10/1/2018 - 10/                  | 5/2018,         |            |
|                      | Week of 10/1/18      | Prog   | Mon 10/1                        | Tue 10/2      | Wed 10/3                         | Thu 10/4        | Fri 10/5   |
| Alonzo, Omar I       | 11                   | HS19   | PBLP                            | PBLP          | PBLP                             | PBLP            | PBLP       |
| Arrona Madely        | n                    | HS19   | PBLP                            | PBL           | PBLP                             | PBLP            | PBL        |
| Cardenas, Lilv       |                      | HS19   | PBLP                            | PBLP          | PBLP                             | РВ              | A          |
| Castillo, Andria     |                      | HS19   | PBLP                            | PBLP          | PBLP                             | PBLP            | P BLP      |
| Castillo, Ronin      |                      | HS19   | PBLP                            | P B           | PBLP                             | PBLP            | P BLP      |
| Garcia Reyna,        | Sarcia Reyna, Alerig |        | A                               | A             | P BL                             | A               | PBLP       |
| Garza, D'Antho       | ny                   | HS19   | P_L_                            | PBLP          | A                                | A               | P BL_      |
| Gonzalez, Aubr       | ey                   | HS19   | PBLP                            | PBLP          | PBLP                             | P BLP           | PBLP       |
| Gonzalez, Eliza      |                      | HS19   | PBLP                            | PBLP          | PBLP                             | P BL_           | PBLP       |
| Gonzalez, Erich      | ¢                    | HS19   | P BLP                           | PBLP          | PBLP                             | PBLP            | A          |
| Gutierrez, Naydeen   |                      | HS19   | A                               | P BL_         | PBLP                             | P BL_           | P BLP      |
| Paredes, Angel       |                      | HS19   | P BLP                           | P BLP         | A                                | PBLP            | P BL_      |
| Plascencia, Mie      | Plascencia, Michelle |        | PBLP                            | PBLP          | PBLP                             | P BL_           | A          |
| Rodriguez, Jon       | dan                  | HS19   | P B                             | A             | P BL_                            | A               | P BL_      |
| Saenz, Julian        |                      | HS19   | P_LP                            | P_LP          | PBLP                             | PBLP            | P BL_      |
| Trevino, Efren       |                      | HS19   | A                               | P BL_         | P BL_                            | P BL_           | P BL_      |
| Ybarra, Gabriel      |                      | HS19   | P BL_                           | P BL_         | P BL_                            | A               | P B        |
| Classroo             | m Summary            | Total  | Mon                             | Tue           | Wed                              | Thu             | Fri        |
| Attendance           | Present              | 71     | 14                              | 15            | 15                               | 13              | 14         |
|                      | Absent               | 14     | 3                               | 2             | 2                                | 4               | 3          |
|                      | Excused              | 0      | 0                               | 0             | 0                                | 0               | 0          |
|                      | Total Present        | 71     | 14                              | 15            | 15                               | 13              | 14         |
|                      | Total Absent         | 14     | 3                               | 2             | 2                                | 4               | 3          |
| Participant          | Breakfast            | 68     | 12                              | 14            | 15                               | 13              | 14         |
| Meals                | AM Snack             | 0      | 0                               | 0             | 0                                | 0               | 0          |
|                      | Lunch                | 67     | 13                              | 14            | 15                               | 12              | 13         |
|                      | PM Snack             | 47     | 11                              | 10            | 11                               | 8               | 7          |
|                      | Supper               | 0      | 0                               | 0             | 0                                | 0               | 0          |
| Non-Participant      | Breakfast            | 10     | 2                               | 2             | 2                                | 2               | 2          |
| CACFP Meaks          | AM Snack             | 0      | 0                               | 0             | 0                                | 0               | 0          |
|                      | Lunch                | 15     | 3                               | 3             | 3                                | 3               | 3          |
|                      | PM Snack             | 15     | 3                               | 3             | 3                                | 3               | 3          |
|                      | Supper               | 0      | 0                               | 0             | 0                                | 0               | 0          |

Statuses counted as Present: Present(P) Statuses counted as Absent: Absent(A), Excused(E)

There are no attendance codes counting as Neither

3. Daily you will cross reference the report to ensure the Classrooms Total on Worksheet 2315 coincide with what was entered into ChildPlus for that day.

|                | Classroom Summary                                                  |                                                                   | Total                             | Mon            | Tue   | Wed  | Thu              | Fri              |
|----------------|--------------------------------------------------------------------|-------------------------------------------------------------------|-----------------------------------|----------------|-------|------|------------------|------------------|
| Report<br>2310 | Attendance                                                         | Present                                                           | 71                                | 14             | 15    | 15   | 13               | 14               |
|                |                                                                    | Absent                                                            | 14                                | 7 3            | 2     | 2    | 4                | 3                |
|                |                                                                    | Excused                                                           | 0 /                               | 0              | 0     | 0    | 0                | 0                |
|                |                                                                    | Total Present                                                     | 71                                | 14             | 15    | 15   | 13               | 14               |
|                |                                                                    | Total Absent                                                      | 14                                | 3              | 2     | 2    | 4                | 3                |
|                | Participant<br>Meals                                               | Breakfast                                                         | 68                                | 12             | 14    | 15   | 13               | 14               |
|                |                                                                    | AM Snack                                                          | 0                                 | 0              | 0     | 0    | 0                | 0                |
|                |                                                                    | Lunch                                                             | 67/                               | 13             | 14    | 15   | 12               | 13               |
|                |                                                                    | PM Snack                                                          | 4/                                | 11             | 10    | 11   | 8                | 7                |
|                |                                                                    | Supper                                                            | 6                                 | 0              | 0     | 0    | 0                | 0                |
|                | Non-Participart<br>CACFP Meals                                     | Breakfast                                                         | /10 /                             | 2              | 2     | 2    | 2                | 2                |
|                |                                                                    | AM Snack                                                          | 0                                 | 0              | 0     | 0    | 0                | 0                |
|                |                                                                    | Lunch                                                             | 15                                | 3              | 3     | 3    | 3                | 3                |
|                |                                                                    | PM Snack                                                          | 15                                | 3              | 3     | 3    | 3                | 3                |
|                |                                                                    | Supper                                                            | / /0                              | 0              | 0     | 0    | 0                | 0                |
|                | Statuses counted as<br>Statuses counted as<br>There are no attenda | s Present: Present <br>s Absent: Absent(A)<br>ance codes counting | n)<br>, Excused(E)<br>gas Neither |                |       |      |                  |                  |
| Worksheet      | Classroom Totals<br>Participants: 17                               | 143 E                                                             | 152 E                             | Bâ             | 13    | Ŷ_   | 143 <sup>E</sup> | ní4 <sup>E</sup> |
| 2315           |                                                                    | 12 13 11                                                          | 141410                            | <u>) 15 15</u> | 11 13 | 18 1 | 137              | 69 67 47         |

4. At the end of the week you will cross-check 2310 to 2315 report for the final tallies for the week.

| Report<br>2310    | Classroom                                                                                                    | Classroom Summary                                                  |                                   | Mon    | Tue          | Wed         | Thu | Fri   |            |
|-------------------|----------------------------------------------------------------------------------------------------|--------------------------------------------------------------------|-----------------------------------|--------|--------------|-------------|-----|-------|------------|
|                   | Attendance                                                                                                    | Present                                                            | 71                                | 14     | 15           | 15          | 13  | 14    |            |
|                   | and the second second s | Absent                                                             | 14                                | 3      | 2            | 2           | 4   | 3     |            |
|                   |                                                                                                    | Excused                                                            | 0                                 | D      | 0            | 0           | 0   | 0     |            |
|                   |                                                                                                    | Total Present                                                      | 71                                | 14     | 15           | 15          | 13  | 14    |            |
|                   |                                                                                                    | Total Absent                                                       | 14                                | 3      | 2            | 2           | 4   | 3     |            |
|                   | Participant                                                                                                    | Breakfast                                                          | 68                                | 12     | 14           | 15          | 13  | 14    |            |
|                   | Meals                                                                                                    | AM Snack                                                           | 0                                 | 0      | 0            | 0           | 0   | 0     |            |
|                   |                                                                                                    | Lunch                                                              | 67                                | 13     | 14           | 15          | 12  | 13    |            |
|                   |                                                                                                    | PM Snack                                                           | 47                                | 11     | 10           | 11          | 8   | 7     |            |
|                   |                                                                                                    | Supper                                                             | 0                                 | 0      | 0            | 0           | 0   | 0     |            |
|                   | Non-Participant<br>CACFP Meals                                                                                                    | Breakfast                                                          | 10                                | 2      | 2            | 2           | 2   | 2     |            |
|                   |                                                                                                    | AM Snack                                                           | 0                                 | 0      | 0            | 0           | 0   | 0     |            |
|                   |                                                                                                    | Lunch                                                              | 15                                | 3      | 3            | 3           | 3   | 3     |            |
|                   |                                                                                                    | PM Snack                                                           | 15                                | 3      | 3            | 3           | 3   | 3     |            |
| Ĺ                 | -                                                                                                    | Supper                                                             | 0                                 | 0      | 0            | 0           | 0   | 0     |            |
|                   | Statuses counted as<br>Statuses counted as<br>There are no attenda                                                                                                    | s Present: Present(P<br>s Absent: Absent(A)<br>ance codes counting | )<br>, Excused(E)<br>; as Neither |        |              |             |     |       |            |
| Worksheet<br>2315 | Classroom Totals<br>Participants: 17                                                                                                    | <u>143</u>                                                         |                                   | 52 E   | В <u>а</u> Е | 13 <u>4</u> |     | 143 E | <u>ní4</u> |
|                   |                                                                                                    | 12 13                                                              | 1                                 | 141410 | <u>B1511</u> | 3128        |     | 137   | 6 41 41    |

- 5. The total tallies on worksheet 2315 should match up with what was entered into ChildPlus daily and at the end of the week. If any of these numbers do not coincide, then a data entry discrepancy may have occurred in ChildPlus and must be corrected.
- 6. When you find the discrepancies select the day it has occurred on report 2310, it will open up attendance for that day and allow you to fix the discrepancy.

| Bonita Park     | HS-PAC | 3 - 2.PA03-3 | 3.F      |          |          |          |  |
|-----------------|--------|--------------|----------|----------|----------|----------|--|
| Week of 10/1/18 | Prog   | Mon 10/1     | Tue 10/2 | Wed 10/3 | Thu 10/4 | Fri 10/5 |  |

- 7. If you find no discrepancies in attendance or meals on ChildPlus can be found then the mistake itself has occurred in calculating the totals on the worksheet and must be fixed.
- 8. Next you will cross-check the 2310 report with the 2316 report to ensure that all the children that were signed in on report 2316 were counted present and received their meals on that date.